## Настройка PPPoE соединения в Windows 7

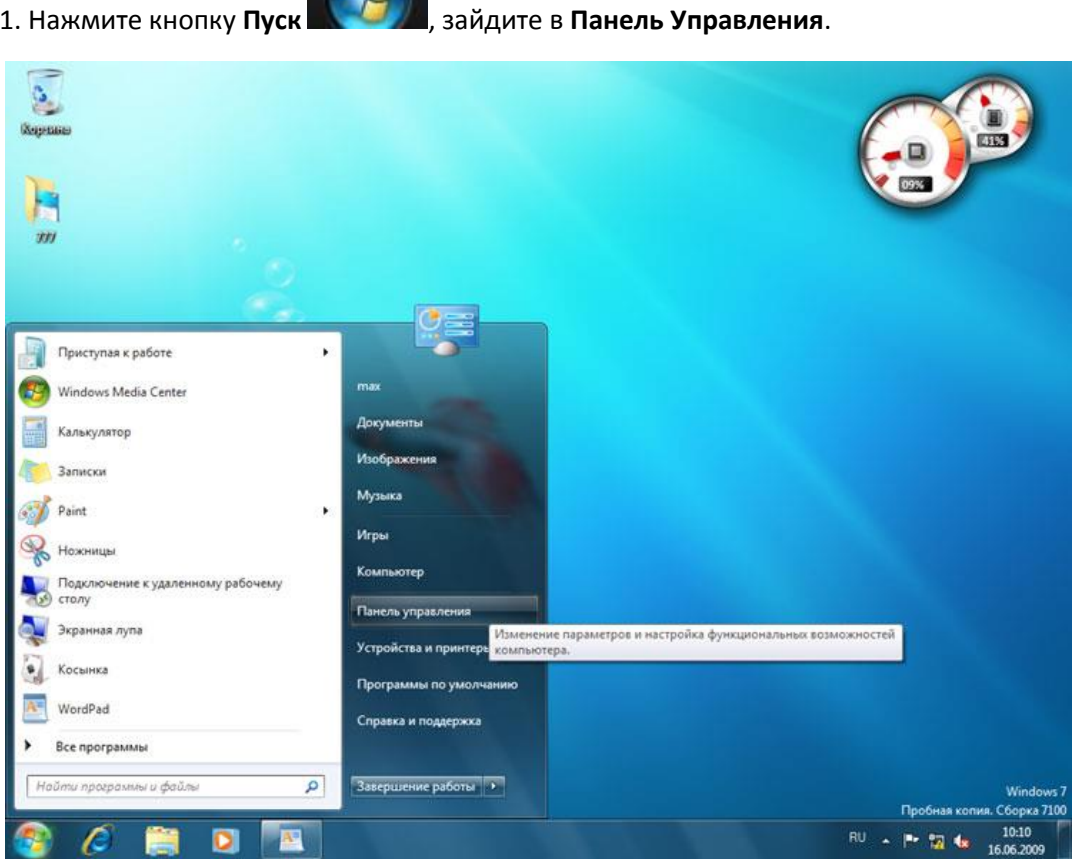

2. В разделе Сеть и Интернет нажмите на Просмотр состояния сети и задач.

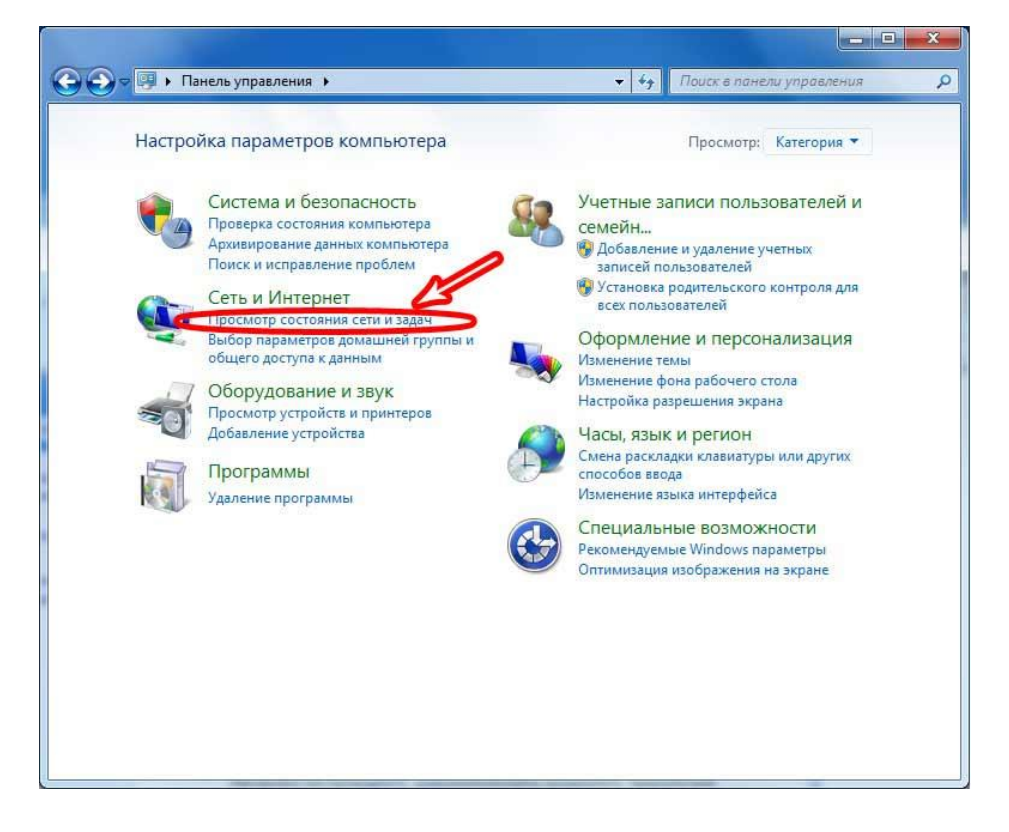

1. Нажмите кнопку Пуск

3. Нажмите Настройка нового подключения или сети

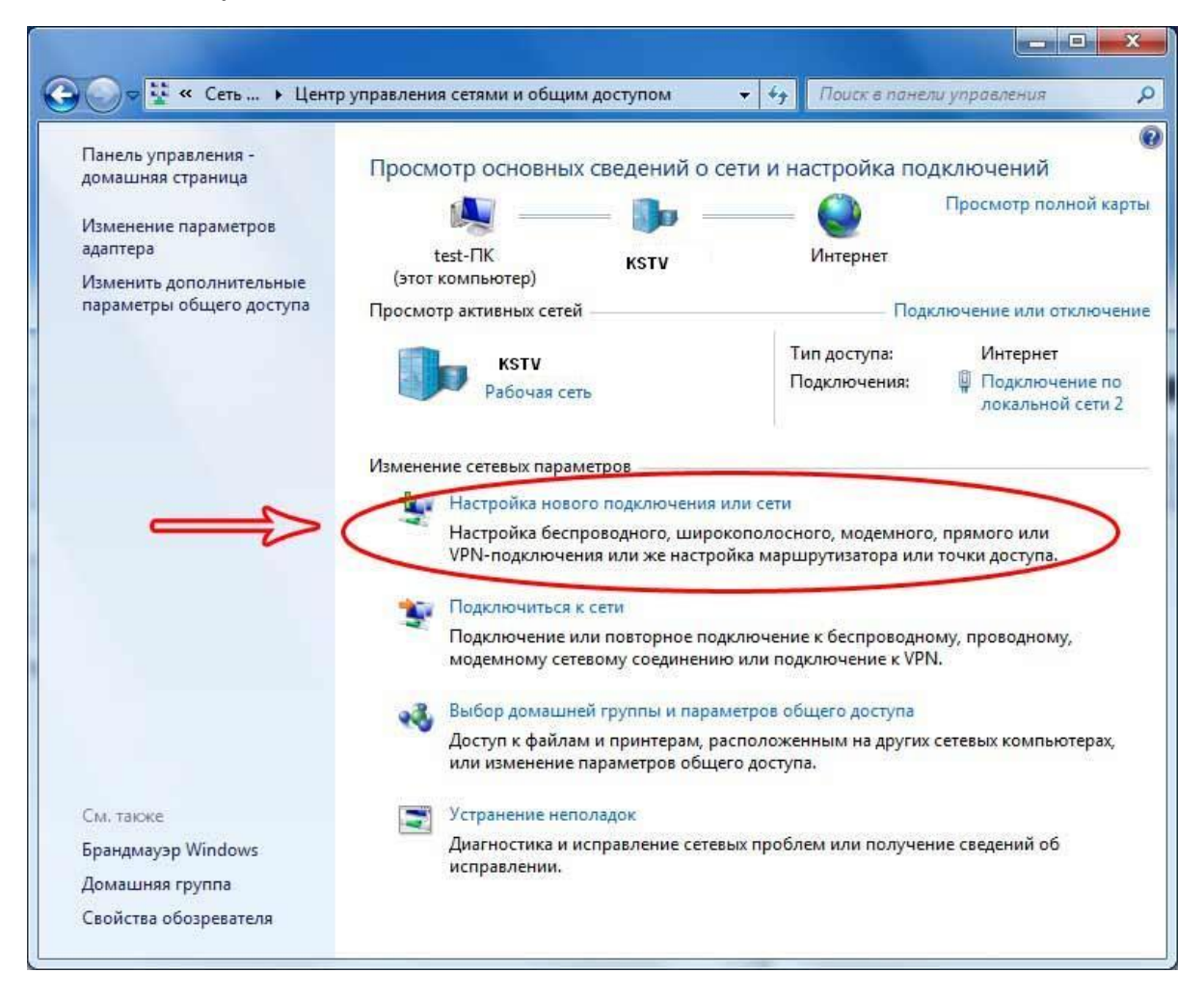

4. Выберите пункт **Подключение к Интернету, Беспроводное, скоростное или телефонное** и нажмите **Далее**.

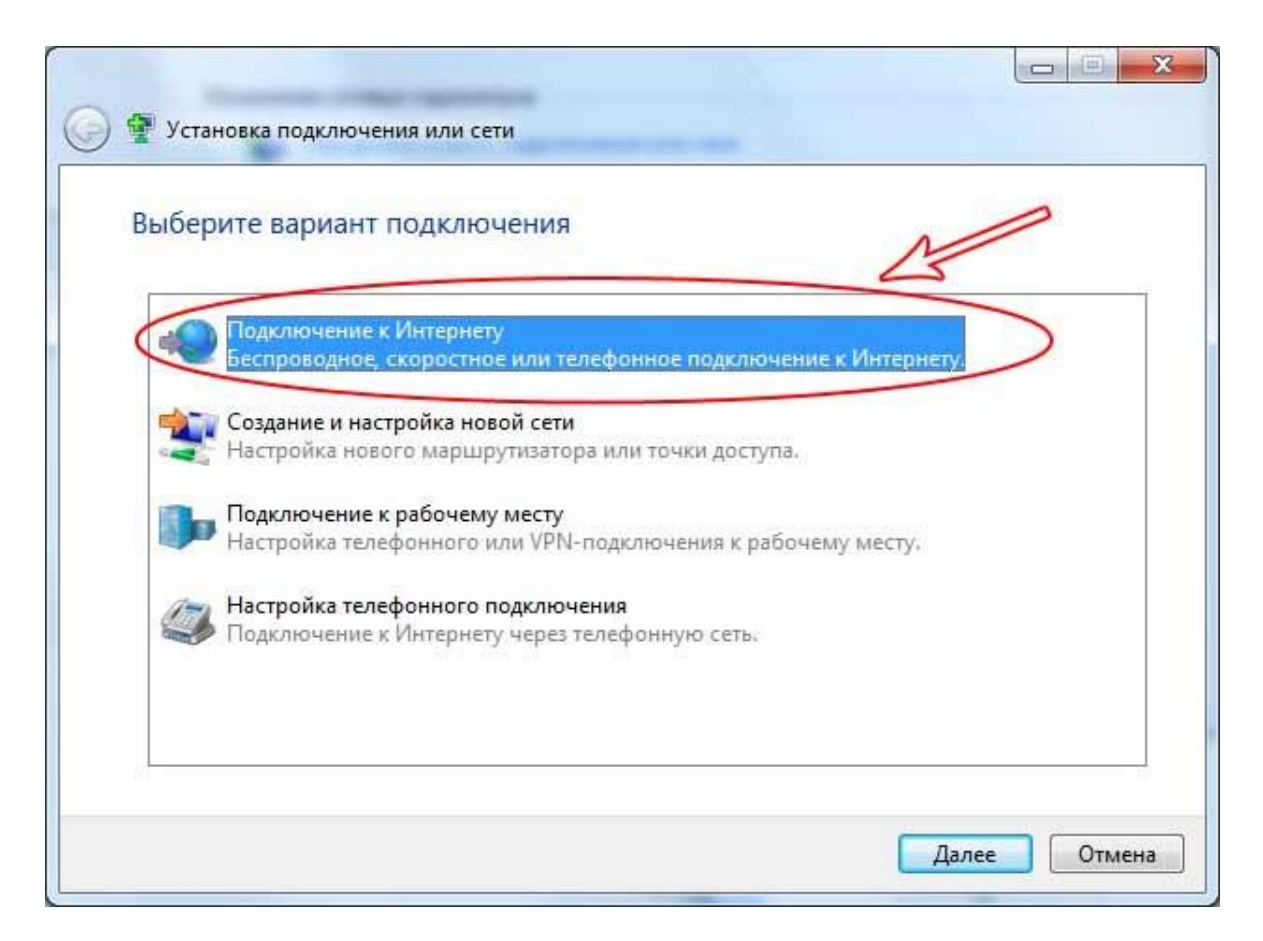

## 5. Выберите Все равно создать новое подключение

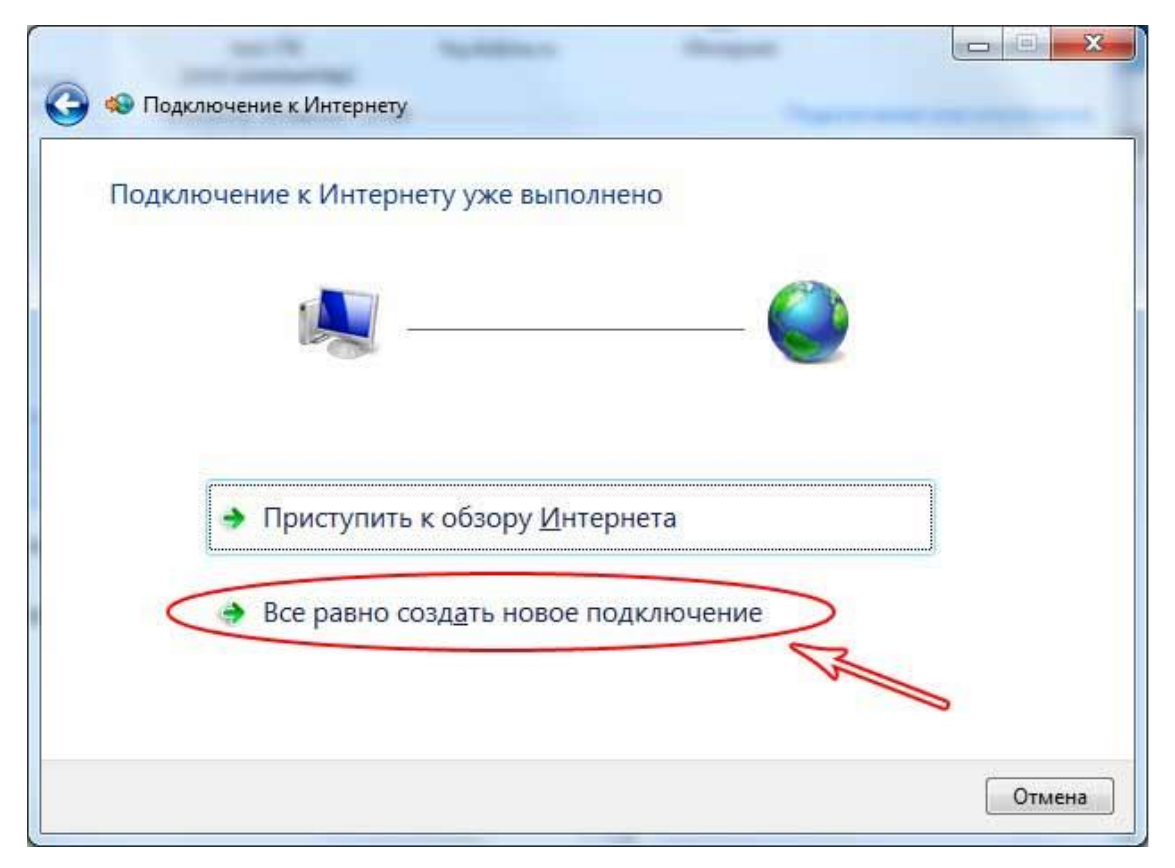

## 6. Выберите Высокоскоростное (с РРРОЕ)

| (ак вы   | полнить подключение?                                                                                                    |
|----------|----------------------------------------------------------------------------------------------------|
| <b>~</b> | В <u>ы</u> сокоскоростное (с PPPoE)<br>Подключение через DSL или кабель, требующее ввода имени пользователя и<br>пароля. |
| 4        | <u>Коммутируемое</u><br>Подключение с использованием модема или ISDN.                                                    |
| Помо     | чь выбрать                                                                                                    |

7. В поле **Имя пользователя** введите имя из анкеты, из строчки **РРРоЕ**. В поле **Пароль** введите пароль. Установите галочку **Запомнить этот пароль**. В поле **Имя подключения** введите **Контакт**. При наличии на компьютере других пользователей установите галочку **Разрешить использовать это подключение другим пользователям**.

| Введите информац            | ию, полученную от поставщика услуг Ин          | тернета         |
|-----------------------------|------------------------------------------------|-----------------|
| <u>И</u> мя пользователя:   | test                                           |                 |
| <u>П</u> ароль:             | *******                                        |                 |
|                             | Отображать вводимые знаки                      |                 |
|                             | ☑ <u>З</u> апомнить этот пароль                |                 |
| Им <u>я</u> подключения:    | Контакт                                        |                 |
| 🛞 🔲 <u>Р</u> азрешить испол | взовать это подключение другим пользователям   |                 |
| Этот параметр по            | зволяет любому пользователю, имеющему доступ к | этому компьютер |

8. Вызвать подключение можно, нажав левой кнопкой на пиктограмму компьютера в правом нижнем углу. Выбрать **Контакт** и нажать на **Подключение** 

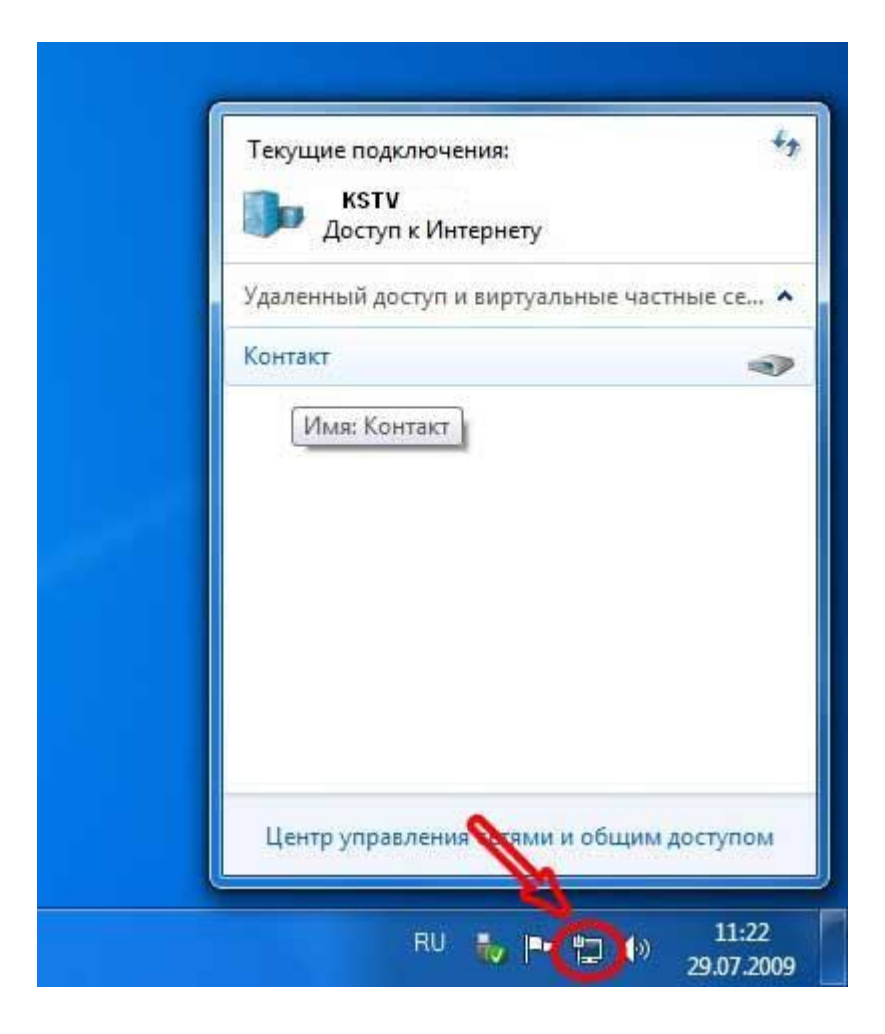